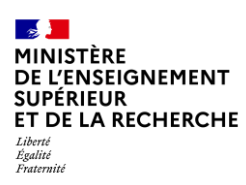

## Fiche pratique ODYSSÉE

## Gestionnaire RH – Suivi des vœux des candidats classés

Dans le cadre de la campagne synchronisée, pendant la période de saisie des vœux des candidats vous pouvez vérifier que les candidats classés ont bien faire leurs vœux sur Odyssée et si nécessaire, les relancer afin d'éviter qu'ils oublient de le faire, notamment pour les candidats classés en 1<sup>ère</sup> position.

### 1. Un outil à votre disposition : la synthèse de suivi des vœux

En sélectionnant « Procédure » – « Recrutement EC » - « Gestion des postes et des jurys », vous accédez à la liste des candidats, que vous pouvez télécharger en cliquant sur « Exporter la synthèse du suivi des vœux et des choix des candidats » située en dessous du tableau.

| ous pourrez à<br>tachés.                                         | à partir de                                             | cet écran, créer e                                  | et gérer | vos offres                                                                                                    | de poste e                          | t les jurys qui   | y sont   |  |
|------------------------------------------------------------------|---------------------------------------------------------|-----------------------------------------------------|----------|----------------------------------------------------------------------------------------------------|-------------------------------------|-------------------|----------|--|
| echercher par nu<br>emple : 390001                               | iméro de po                                             | ste                                                 |          |                                                                                                    |                                     |                   |          |  |
| Rechercher par i                                                 | numéro de <sub>l</sub>                                  | Q                                                   |          |                                                                                                    |                                     | Créer une offre   | de poste |  |
| Statut du poste                                                  | N°                                                      | Type de campagne                                    | Corps    | Article                                                                                                    | Section(s)                          | Saisie du jury    |          |  |
| PUBLIÉ                                                           | 250001                                                  | Au fil de l'eau                                     | MCF      | 26-I-1°                                                                                                    | 21                                  |                   |          |  |
| CLASSÉ ÉTAB                                                      | 250076                                                  | Synchronisée                                        | MCF      | 26-1-1°                                                                                                    | 01,<br>02                           | Publié            | •        |  |
| ignes par page                                                   | 10 ~                                                    |                                                     |          |                                                                                                    | 1-2 sur 2                           | ic ( 1            | > >      |  |
| Exporter l<br>vœux et d                                          | a synthè<br>es choix<br>pssibilité d'en<br>l'avancée de | ese du suivi des<br>des candidats<br>porter une vue | D        | Exporte<br>suscept<br>l'établis                                                                                                    | er la liste<br>ibles de c<br>sement | des EC<br>quitter |          |  |
| des choix des candidats en cliquant sur le bouton<br>ci-dessous. |                                                         |                                                     |          | <ul> <li>vous pouvez exporter la liste de vos enseignants-<br/>chercheurs recrutés dans d'autres établissements.</li> <li>Le bouton n'est actif qu'à partir du moment où<br/>au moins un de vos EC est dans ce cas de figure.</li> </ul> |                                     |                   |          |  |

Le tableau est au format csv. Afin de pouvoir l'exploiter il convient de le transformer en fichier Excel. Pour cela une fiche pratique est mise à votre disposition : <u>Transformer un fichier CSV en fichier Excel lisible</u>.

Au format Excel, vous disposez d'un tableau sur le modèle suivant :

|              |        |      |          |              |        |            |            | Date-heure        |
|--------------|--------|------|----------|--------------|--------|------------|------------|-------------------|
|              |        |      |          |              |        | Statut des | Date-heure | de saisie des     |
| Campagne     | Offre  | Rang | Civilité | Nom d'usage  | Prénom | vœux/choix | d'échéance | vœux/choix        |
|              |        |      |          |              |        |            |            | 2025-06-10        |
| Synchronisée | 250076 | 2    | Mme      | Macaron      | Jeanne | Valide     |            | T14:08:55.534342Z |
| Synchronisée | 250076 | 1    | М.       | Saint-Honoré | Yves   | En attente |            |                   |

**Vous pouvez également vérifier un poste sans avoir à télécharger la liste** en cliquant sur les trois points en bout de la ligne du poste puis sur « Accéder au classement » :

## Gestion des postes et des jurys

Vous pourrez à partir de cet écran, créer et gérer vos offres de poste et les jurys qui y sont attachés.

| Rechercher par i | numéi  | 2                |       |         |            | Créer une offre d | e poste          |
|------------------|--------|------------------|-------|---------|------------|-------------------|------------------|
| Statut du poste  | N°     | Type de campagne | Corps | Article | Section(s) | Saisie du jury    |                  |
| PUBLIÉ           | 250001 | Au fil de l'eau  | MCF   | 26-I-1º | 21         |                   | -                |
| CLASSÉ ÉTAB      | 250076 | Synchronisée     | MCF   | 26-I-1º | 01,<br>02  | Publié            |                  |
| ignes par page   | 10 ~   |                  |       |         | 1-2 sur 2  | K K 1             | Accéder au pos   |
|                  |        |                  |       |         |            |                   | Exporter le jury |
|                  |        |                  |       |         |            |                   | Accéder au clas  |

#### 2. Comprendre les statuts des vœux

Si le statut des vœux est à l'état :

- « en attente », cela signifie que le candidat n'a pas encore effectué le classement ;
- « validé », cela signifie que le candidat a saisi les vœux.

# Classement et suivi des vœux des candidats pour l'offre 250076

Vous pouvez consulter le classement et les documents déposés par le jury, puis valider le classement. Vous pourrez ensuite suivre la saisie des vœux les candidats.

Date limite de la saisie des vœux 20/07/2025 16:00, heure de Paris

#### Liste des candidats classés (2)

| Rang | Civilité | Nom          | Prénom | Statut des vœux | Date de saisie des vœux |
|------|----------|--------------|--------|-----------------|-------------------------|
| 1    | м.       | SAINT-HONORE | Yves   | EN ATTENTE      |                         |
| 2    | Mme      | MACARON      | Jeanne | VALIDÉ          | 10/06/2025              |